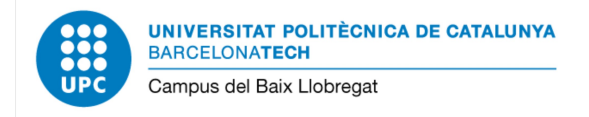

## Signatura digital de documents PDF

La primera passa és inserir el carnet UPC al lector.

Un cop fet això, podem obri el document PDF que volem signar. Les eines que hem de fer servir (*Certificats*) no surten per defecte, així que primer les cercarem:

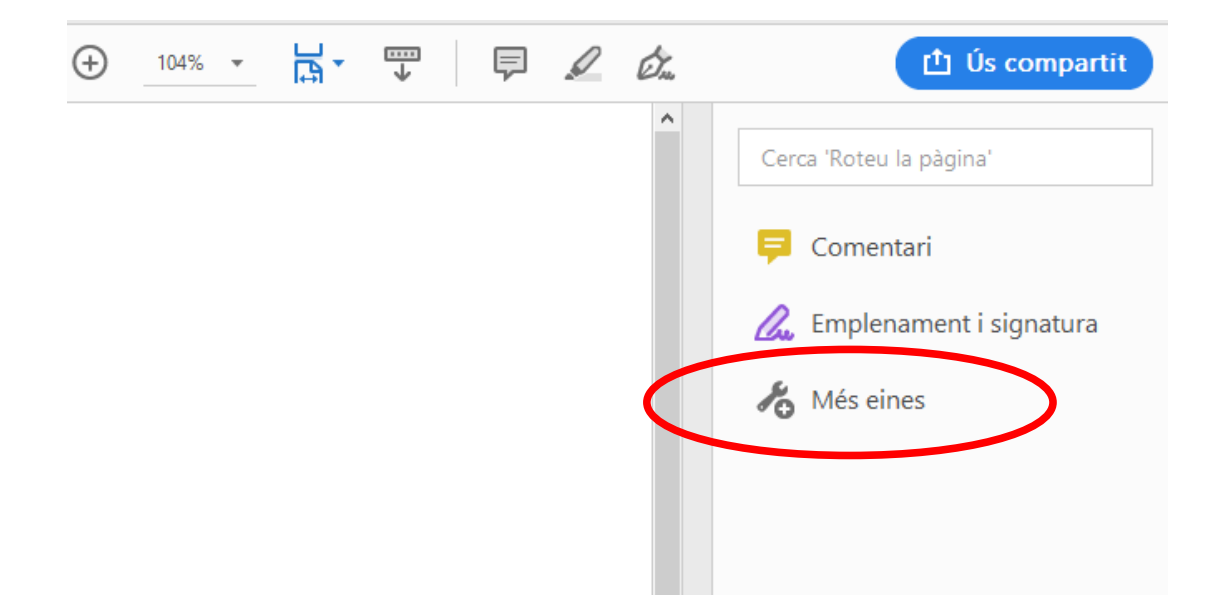

Cliquem a Més eines, i llavors podrem escollir el grup d'eines Certificats:

| Ţ         | Con                        | £      |        | 1 De        |              |
|-----------|----------------------------|--------|--------|-------------|--------------|
| Comentari | Emplenament i<br>signatura | Segell | Mida   | Certificats | Mostra n mes |
| Obre 🔻    | Obre 🔻                     | Obre 💌 | Obre 💌 | Obre 💌      |              |

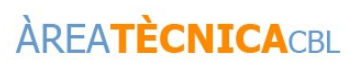

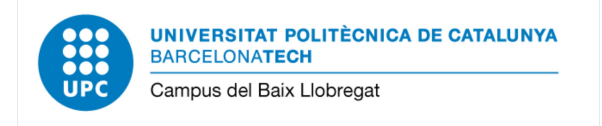

## D'aquesta manera ja tenim disponibles les eines de certificats digitals. Ara només tenim que inserir la signatura. Per això en primer lloc cliquem al botó *Signa digitalment*, i a continuació seleccionem amb el ratolí la zona on volem inserir la signatura:

| 🖹 🖶 🖂 🔍                   | $\textcircled{\begin{tabular}{cccccccccccccccccccccccccccccccccccc$ |  |  |  |  |
|---------------------------|---------------------------------------------------------------------|--|--|--|--|
| Certificats               | 🎸 Signa digitalment 🛛 🕞 Marca horària 🖉 Valida totes les signatures |  |  |  |  |
|                           |                                                                     |  |  |  |  |
|                           |                                                                     |  |  |  |  |
|                           |                                                                     |  |  |  |  |
| Exemple Signatura Digital |                                                                     |  |  |  |  |
|                           |                                                                     |  |  |  |  |
|                           |                                                                     |  |  |  |  |

Si els carnet ha estat correctament llegit, a continuació ens permetrà seleccionar la nostra signatura digital, i podrem continuar.

Per no sobreescriure el document original, se'ns demanarà a on i amb quin nom volem guardar el document signat resultant; i finalment s'haurà d'introduir el PIN del carnet UPC.

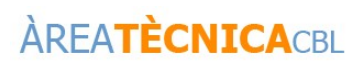